A1 ŧ ω Α B Volume Mass 

1. Enter the data for volume and mass into the appropriate cells

2. Select the data and create an X-Y scatter plot chart

|   |   | A2     | ŧ    | 8  | 0 |
|---|---|--------|------|----|---|
|   |   | А      | 8    |    |   |
|   | 1 | Volume | Mass |    |   |
| 1 | 2 | 1      |      | 9  |   |
|   | 3 | 2      |      | 16 |   |
| · | 4 | 3      |      | 30 |   |
| 1 | 5 | 4      |      | 36 |   |
| : | 6 | 5      |      | 55 |   |
| ſ | 7 |        |      |    |   |
|   | 0 |        | İ    |    |   |

| 1   | Home   | La   | yout | Tables       | Charts     | SmartArt   | For           | mulas       | Data     |
|-----|--------|------|------|--------------|------------|------------|---------------|-------------|----------|
| -   |        |      | lr   | sert Chart   |            |            | Ins           | ert Sparkli | nes      |
| 1   | J- X   | 8- € | •    | <b>-</b> 🖌   | ¥•         | <b>0</b> - | ~             | 11.         | ""       |
| Col | umn Li | ne   | Pie  | Bar A        | rea Scatte | r Other    | Line          | Column      | Win/Loss |
|     | A2     |      | : 0  | @ (= f       |            |            |               |             |          |
|     | A      |      | B    | Scatter      |            |            |               | G           |          |
| 1   | Volume | Mass | 1    |              |            | $\neg$     |               |             |          |
| 2   |        | 1    | 9    | • •          | 9          | P 1        | 1.1           |             |          |
| 3   |        | 2    | 16   | °.           | 1 Pr       |            | $\mathcal{N}$ |             |          |
| 4   |        | 3    | 30   | • • •        | 1 2 00     |            | 7             |             |          |
| 5   |        | 4    | 3    | Jarked Scatt | er Smoot   | smoo       | th Lined      |             |          |
| 6   |        | 5    | 55"  | anda ocati   | Marked Sc  | atter Sc   | atter         |             |          |
| 7   |        |      |      |              |            |            |               |             |          |
| 8   |        |      |      | 9 0          |            | 1          |               |             |          |
| 9   |        |      |      | 120          |            |            |               | _           |          |
| 10  |        |      | _    | 9.98         |            | <b>`</b>   |               |             |          |
| 11  |        |      |      | 0            |            |            |               | _           |          |
| 12  |        |      |      | Straight     | Straight L | ined       |               |             |          |
| 13  |        |      | ^ ^  | larked Scatt | er Scatte  | r          |               |             |          |
| 14  |        |      |      |              |            |            |               |             |          |
| 15  |        |      |      |              |            |            |               |             |          |

- 3. Select the series and add a trendline
  - a. Select "Chart Layout" and select the series under "Current Selection"

| 1                                            | Home                                                   | Layout                                      |        | Tab                            | les                 | Charts     | > | Cha        | rt Layo | ut |
|----------------------------------------------|--------------------------------------------------------|---------------------------------------------|--------|--------------------------------|---------------------|------------|---|------------|---------|----|
|                                              | Current S                                              | Selection                                   | Labels |                                |                     |            |   |            |         |    |
| Ser                                          | ries 1                                                 | -                                           | o0) 8  | •                              | • <b>i</b> •        |            |   |            |         |    |
|                                              | Chart Area<br>Horizontal (                             | Axis<br>Titles                              | Lege   | nd                             | Data<br>Labels      | Dat<br>Tab |   |            |         |    |
|                                              | Legend                                                 | =SERIE                                      | S(,She | eet1                           | ! <b>\$A\$2</b> :\$ | 5A\$6,     |   |            |         |    |
|                                              | Plot Area                                              |                                             |        |                                |                     | D          |   | Ε          |         | F  |
|                                              | Vertical (Val                                          |                                             |        |                                |                     |            |   |            |         |    |
|                                              | Vertical (Val                                          |                                             |        |                                |                     |            |   |            |         |    |
| I.                                           |                                                        |                                             |        |                                |                     |            |   |            |         |    |
| 4                                            | 3                                                      | 50                                          |        | 50                             |                     |            |   |            |         |    |
| 5                                            | 4                                                      | 36                                          |        |                                |                     |            |   |            |         |    |
| 6                                            | 5                                                      | 55                                          |        | 40 -                           |                     |            |   |            | 6       | )  |
| 7                                            |                                                        |                                             |        |                                |                     |            |   | <b>0-0</b> | 0-0     | )  |
| 8                                            |                                                        |                                             | 1      | 30 -                           |                     |            |   | 0-0        |         |    |
| 9                                            |                                                        |                                             |        |                                |                     |            |   |            |         |    |
| 10                                           | 10 20                                                  |                                             |        |                                |                     |            |   |            |         |    |
| 11                                           |                                                        |                                             |        |                                |                     |            |   |            |         |    |
| 4<br>5<br>6<br>7<br>8<br>9<br>10<br>11<br>11 | Vertical (Val<br>Vertical (Val<br>Seriles 11<br>4<br>5 | ue) Axis<br>ue) Axis Majo<br>30<br>36<br>55 |        | Gridli<br>30 -<br>30 -<br>20 - | ines                |            |   | <u> </u>   |         | }  |

b. Add a linear trendline

| Та          | bles           | Charts         | Ch       | art Layout               | Format          | SmartArt   | Formulas     | Data       | Review                       |   |
|-------------|----------------|----------------|----------|--------------------------|-----------------|------------|--------------|------------|------------------------------|---|
| Labels Axes |                |                |          |                          |                 |            | Analysis     |            |                              |   |
| •           |                | -              | •        |                          | - 🛄             | · 🏭 •      | - 1          | <b>I</b> • | <sup>™</sup> <sup>™</sup> X: |   |
|             | Chart<br>Title | Axis<br>Titles | Legend   | Data Da<br>Labels Ta     | ata Axes<br>ble | Gridlines  | - " No Tro   | ndling     |                              |   |
| 0           | (= f>          | =SERIE         | S(,Sheet | 1! <b>\$A\$2:\$A\$</b> 6 | 5,Sheet1!\$B\$  |            |              |            |                              |   |
| ::          | C              | D              | E        | F                        | G               | Н          | 🥍 Linear     |            |                              |   |
| 50          |                |                |          |                          |                 | Chart Area | 🧳 Expon      | ential Tre | ndline                       |   |
| 40          | )              |                |          |                          |                 |            | 👬 Linear     | Forecast   | Trendline                    |   |
| 1           | )              |                | ç        | 0                        |                 | ◆ Series1  | 💉 Two Pe     | eriod Mov  | ving Average                 |   |
| 20          |                | ~              |          |                          |                 |            | Trendline Op | tions      |                              |   |
| 10          |                | -              |          |                          |                 |            |              |            |                              | 2 |
| H           | ) +<br>0       | 1              | 2 3      | 4                        | 5 6             |            |              |            |                              |   |
| (ii         |                |                |          |                          |                 |            |              |            |                              |   |

c. Select the trendline and select "Format Selection"

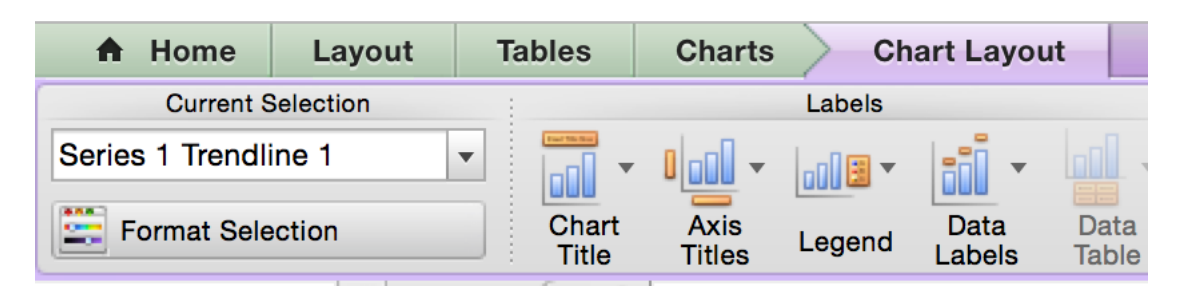

d. Select the "Display equation on chart" and "Set intercept" boxes and set intercept to 0

|                                                                                                    | Format Trendline                                                                                                   |
|----------------------------------------------------------------------------------------------------|----------------------------------------------------------------------------------------------------|
| ✓       Type         ☑       Options         ✓       Line         ☑       Shadow         ☑       Glow & Soft Edges | Trendline name  Automatic: Linear (Series1)  Custom:                                                               |
|                                                                                                    | Forecast         Forward:       0       C       Periods         Backward:       0       C       Periods            |
|                                                                                                    | <ul> <li>Set intercept = 0</li> <li>Display equation on chart</li> <li>Display R-squared value on chart</li> </ul> |
|                                                                                                    | Cancel OK                                                                                                    |